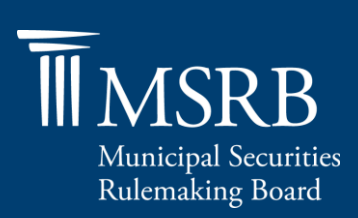

## Quick Guide to Affirming Your MSRB Registration

Each January, MSRB registrants (municipal securities dealers and municipal advisors) must review, update as necessary, and affirm the MSRB registration information provided in Form A-12. <u>MSRB</u> <u>Rule A-12</u> provides that the annual affirmation period begins on January 1<sup>st</sup> and must be completed by January 31<sup>st</sup> of each calendar year. The MSRB and examining authorities use information provided in Form A-12 for regulatory purposes and to communicate important information to registrants.

The annual affirmation must be made by a firm's Primary Regulatory Contact, Optional Regulatory Contact or Compliance Contact. If information on Form A-12 is not current and accurate, Form A-12 must be amended to affirm.<sup>1</sup> If no changes are required, the affirmation can be made by submitting Form A-12 with no changes.

- i) To update or affirm your MSRB registration, follow the steps below:
  - 1. From the MSRB Gateway main menu, expand the Registrant Information Forms option then click on Form A-12.

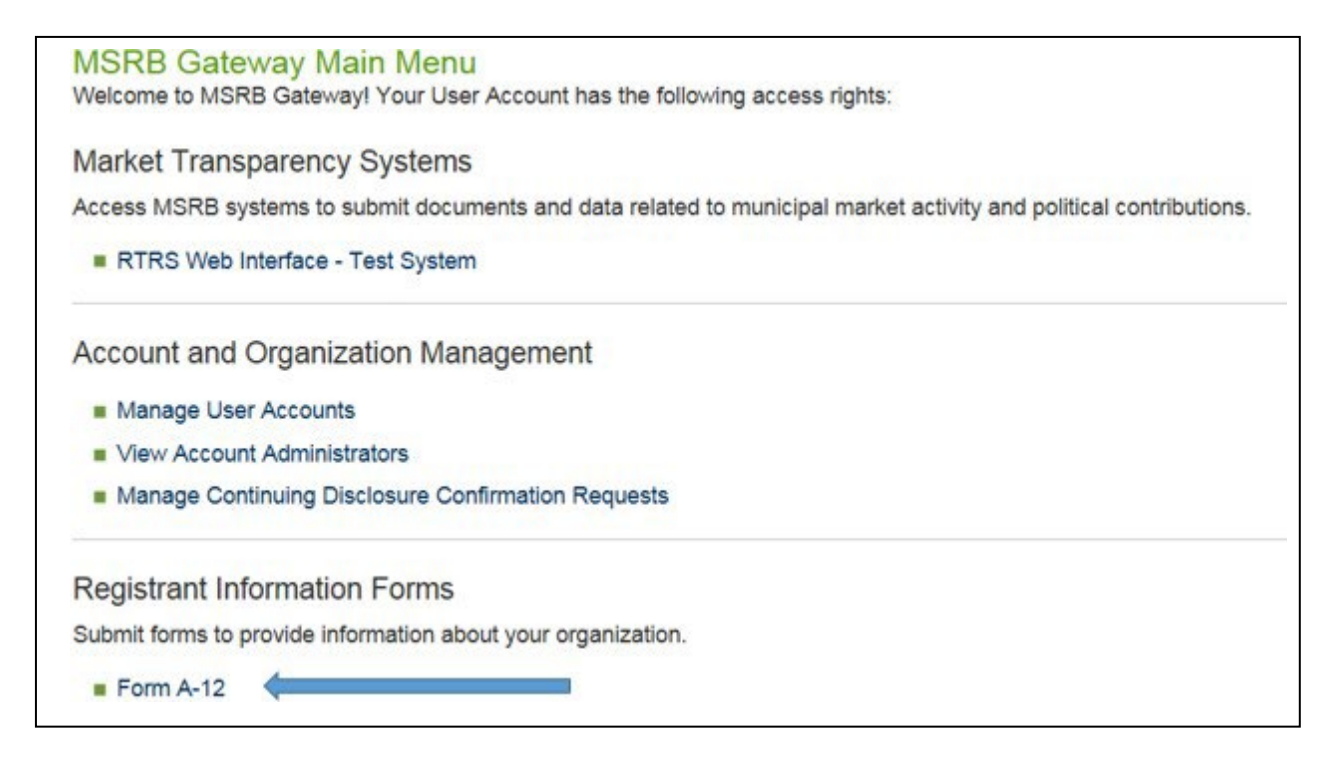

<sup>&</sup>lt;sup>1</sup> Importantly, registrants have an on-going obligation to ensure that the information on Form A-12 is accurate. Pursuant to Rule A-12(k), registrants must update the information on Form A-12 within 30 days if any information therein becomes inaccurate or if the registrant ceases to be engaged municipal securities business or municipal advisory activities.

2. To enter the form, click on the **Proceed to Form A-12** button.

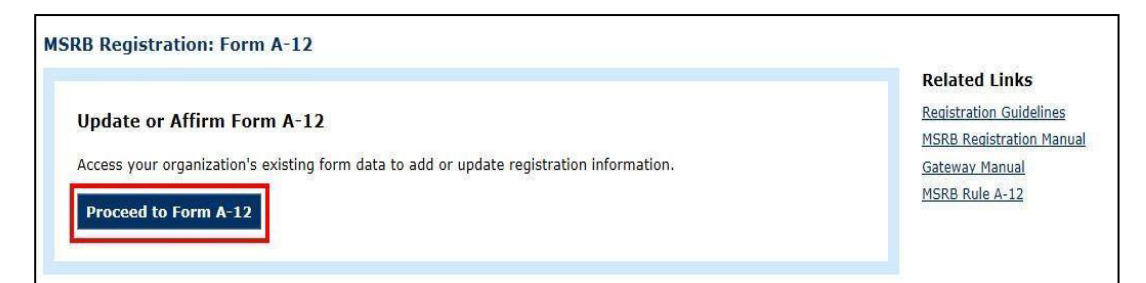

## To affirm your MSRB registration, begin with the **General Information** section.

| *Denotes required fields                                                          | S                                                                                                    | 🚺 General Informatio                                                                 |
|-----------------------------------------------------------------------------------|----------------------------------------------------------------------------------------------------|--------------------------------------------------------------------------------------|
| FIRM/SOLE PROPR                                                                   | IETORSHIP IDENTIFIERS                                                                                                    | Gentact Informat                                                                     |
| Firm's Legal Name:*                                                               |                                                                                                    | i Trade Reporting                                                                    |
| Doing-Business-As (D                                                              | BA) Name: ?                                                                                                    | Preview & Submit                                                                     |
| Dealer SEC ID:*<br>CRD Number:<br>Are you a successor fi<br>number, as applicable | 86-   Municipal Advisor SEC ID:*   Select One   -     Select One   -   -     Legal Entity Identifier:   866   867     rm? If so, please provide prior SEC and MSRB identification   O Yes ○ No     .*   ? | Related Links<br>Registration Guidelines<br>MSRB Registration Manu<br>Gateway Manual |
| SEC ID:* Select One                                                               | - MSRB ID:                                                                                                    | MSRB Rule A-12                                                                       |
| DEALER DESIGNATI                                                                  | ED EXAMINING AUTHORITY                                                                                                    |                                                                                      |
| Dealer Designated Ex                                                              | amining Authority:* Select One 🗸                                                                                                    |                                                                                      |

3. Verify that the information is correct. If updates are required, click on the appropriate field(s) to make the updates. Click **Continue** to proceed to the next section.

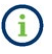

You may be required to re-enter SEC numbers or other registration information that has been previously submitted if such information has changed since the form was last submitted.<sup>2</sup>

4. In the **Business Activities** section, verify that the information is correct. If updates are required, click on the appropriate field(s) to make the updates. Click **Continue** to proceed to the next section.

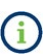

You must navigate to each of the tabs in this section to affirm all the business activities engaged in by your firm.

| Broker/Dealer - MFS    | Broker/Dealer - Sales/Trading | Broker/Dealer - Other |          |
|------------------------|-------------------------------|-----------------------|----------|
| Select all that apply: |                               |                       |          |
| Retail Sales ?         |                               |                       |          |
| Institutional Sale     | es ?                          |                       |          |
| 🗆 Trading – Proprie    | tary ?                        |                       |          |
| 🗆 Trading – Inter-D    | Dealer ?                      |                       |          |
| 🗆 Broker's Broker A    | Activities ?                  |                       |          |
| Online Brokerage       | e ?                           |                       |          |
|                        |                               |                       |          |
|                        |                               |                       |          |
|                        |                               |                       |          |
| < <u>Back</u>          |                               |                       | Continue |

## Broker /Dealer Business Activities Tab

<sup>&</sup>lt;sup>2</sup> MSRB Rule A-12 was amended to require regulated entities to provide, as applicable, information on successor firms on Form A-12. More specifically, Form A-12 captures the required new succession information by including a question asking regulated entities to identify whether it is a successor firm and if yes, to provide the prior SEC and/or MSRB identification number(s) of the predecessor firm.

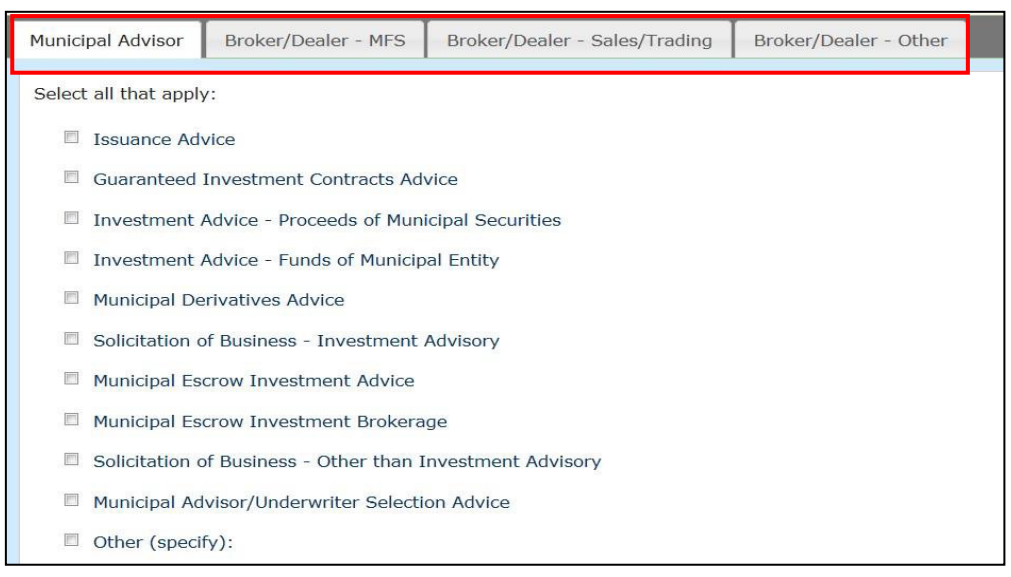

**Municipal Advisor Business Activities Tab** 

- 5. In the **Contact Information** section, verify that the information is correct. If updates are required, click on the appropriate field(s) to make the updates. Click **Continue** to proceed to the next section.
  - You must navigate to the **Required Contacts** and the **Optional Contacts** tabs in this section to affirm your firm's contact information. The designated Primary and Optional Regulatory Contacts may be the same individual but must be a principal of the firm authorized to receive official communications from the Board. Given this requirement, in the case of a broker, dealer, or municipal securities dealer (collectively, "dealer"), the designated dealer contact(s) must be qualified with the Municipal Securities Principal Qualification Examination (Series 53) or, if the dealer engages solely in municipal fund securities business, the Municipal Fund Securities Limited Principal Qualification Examination (Series 51). In the case of a municipal advisor, the designated contact(s) must be qualified with the Municipal Advisor Principal Qualification Examination (Series 54).

| MSRB Rule A-12 requir | es the designation of cert | ain contacts   | . Select an existi | ng contact from the |
|-----------------------|----------------------------|----------------|--------------------|---------------------|
| drop-down menu or ac  | ld a new contact to assign | n to each role | е.                 |                     |
| Jane Doe Mrs.         | Select Role                |                | Assign             |                     |
|                       | Select Role                |                |                    |                     |
| + New Contact         | Master Account Adminis     | trator         |                    |                     |
|                       | Primary Regulatory Cont    | act            |                    |                     |
|                       | Compliance Contact         |                |                    |                     |
| Master Account Ad     | Primary Data Quality Co    | ntact          |                    |                     |
| No contact assigned   |                            |                |                    |                     |
| Primary Regulator     | y Contact                  |                |                    |                     |
| No contact assigned   | 1.                         |                |                    |                     |
|                       |                            |                |                    |                     |
| Billing Contact       |                            |                |                    |                     |
| No contact assigned   |                            |                |                    |                     |
| Compliance Conta      | ct                         |                |                    |                     |
| No contact assigned   | l.                         |                |                    |                     |
| Primary Data Qual     | ity Contact                |                |                    |                     |
| No contact assigned   |                            |                |                    |                     |
| ne concact abbighte   | 15                         |                |                    |                     |
|                       |                            |                |                    |                     |

6. In the **Trade Reporting** section, verify that the information is correct. If updates are required, click on the appropriate field(s) to make the updates. Click **Continue** to proceed to the next section.

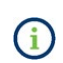

You must navigate to the **Trade Reporting Identifiers** and the **Submission and Feedback** tabs in this section to affirm trade reporting by your firm.

| formation required in the trade                                                                        | ereporting section is used to ensure that your trade reports can be processed correctly by | the trade reporting program. |
|----------------------------------------------------------------------------------------------------|--------------------------------------------------------------------------------------------|------------------------------|
| case check the box below it ex                                                                         | emperiorin reporting traves.                                                               |                              |
| The firm is exempt from trad                                                                           | e reporting pursuant to Rule G-14(b).                                                      |                              |
| ease provide information about                                                                         | the manner of reporting trades or specify if you are exempt from trade reporting.          |                              |
| Trade Reporting Identifiers                                                                            | Submission and Feedback                                                                    | Form A-12 Sections           |
|                                                                                                    |                                                                                            | General Informatio           |
| dentifiers assigned to dealers by NASDAQ and NSCC are used in the processing of trade reports in RTRS. |                                                                                            | Business Activities          |
| Trades cannot be reported v                                                                            | vithout having a valid identifier registered with the MSRB.                                | Contact Informatio           |
|                                                                                                    |                                                                                            | Trade Reporting              |
| EXECUTING BROKER SYM                                                                                   | BOL (EBS) ASSIGNED BY NASDAQ                                                               | Preview & Submit             |
| No executing broker symbol                                                                             | (EBS) on record.                                                                           |                              |
| + Add New Symbol                                                                                       |                                                                                            | Related Links                |
|                                                                                                    |                                                                                            | Registration Guidelines      |
| PARTICIPANT ID ASSIGN                                                                                  | ED TO YOUR COMPANY BY NSCC                                                                 | MSRB Registration Manual     |
| No identifier on record                                                                                |                                                                                            | Gateway Manual               |
| two apprictures on resolution                                                                          |                                                                                            | MSRB Rule A-12               |
| + Add New Identifier                                                                                   |                                                                                            |                              |

7. Once you have affirmed all of the sections in Form A-12, green checkmarks will appear next to each section indicating that they are completed. Click **Continue** to preview the form and submit it to the MSRB.

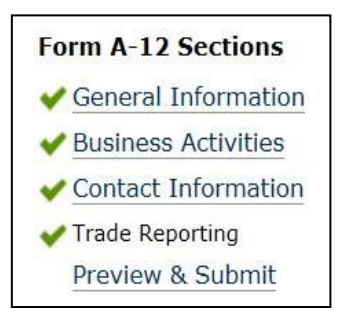

8. You may also click **Preview & Submit** in the Form A-12 sections menu on the right to view the completed Form A-12.

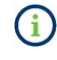

The affirmation can be submitted without making changes to information on Form A-12. However, Form A-12 should never be submitted when information is known to be inaccurate or incomplete.

 Identify Annual Affirmation as your Type of Form Filing by selecting "Form A-12 Annual Affirmation" at the top of the Preview & Submit page. Selecting "Other Form A-12 Updates" is used to indicate that a change to Form A-12 is being made outside the annual affirmation period.

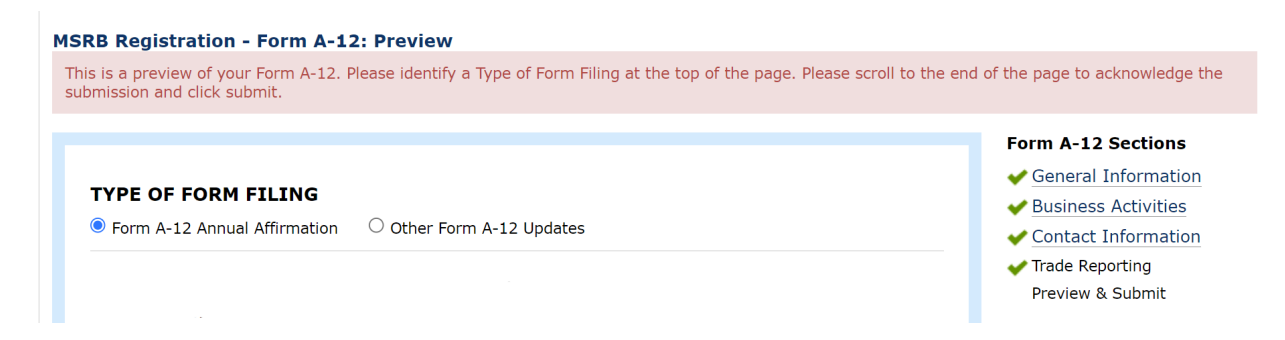

- **10.** To complete the affirmation process, check the box at the bottom of the form next to "I acknowledge that the information provided in this form is complete and accurate."
- 11. Click the **Submit** button to affirm your MSRB registration.

| ACKNOWLEDG | EMENT<br>hat the information | tion provided in this form is complete and accurate. |
|------------|------------------------------|------------------------------------------------------|
| Submit     | Edit                         |                                                      |

If the **Submission Confirmation** screen states that your affirmation is approved, you may print and retain it for your compliance records.

If the **Submission Confirmation** screen states that your submission is pending approval, the submission will require MSRB approval, and a screen shot cannot be used to show compliance. In these situations, an email will be sent to the Master Account Administrator, Primary Regulatory Contact, Optional Regulatory Contact, and Compliance Contact after approval. A copy of the email can be retained for your compliance records.

|                                                                                              | Logged in as HKEO2 for MSRB4 Log                                                                                                    |
|----------------------------------------------------------------------------------------------|----------------------------------------------------------------------------------------------------|
|                                                                                              |                                                                                                    |
| RB Registration- Form A-12                                                                   |                                                                                                    |
| ubmission Confirmation                                                                       |                                                                                                    |
| Your Form A-12 has been received by the MSF<br>If you believe there was an error on the form | B. The filing has been placed in a <b>PENDING</b> status while MSRB staff verify certain form information.<br>or have questions about the approval process, please contact MSRB Support at 202-838-1330. |
| To view your submitted Form A-12, click here.                                                |                                                                                                    |
|                                                                                              |                                                                                                    |

## Resources

- MSRB Registration Manual
- <u>Access your MSRB account through MSRB Gateway</u>
- FAQs on MSRB Registration
- Instructions on how to reset your password using your User ID
- MSRB Rule A-12